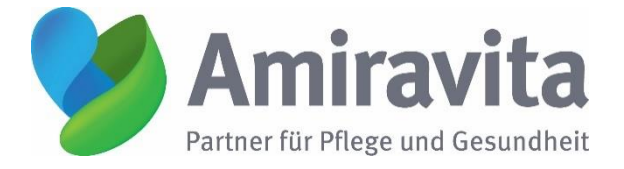

# Anleitung zur Einwahl in die Online-Seminare

#### Schritt 1: Die Seminar-Plattform Webex starten

Gehen Sie bitte 5-10 Minuten vor Beginn des Seminars auf folgende Internetseite.

#### Den Link finden Sie in der Einladung

Sie können wählen, ob Sie dem Webex-Seminar a) über die Webex-Anwendung oder ODER b) über Ihren Browser beitreten möchten.

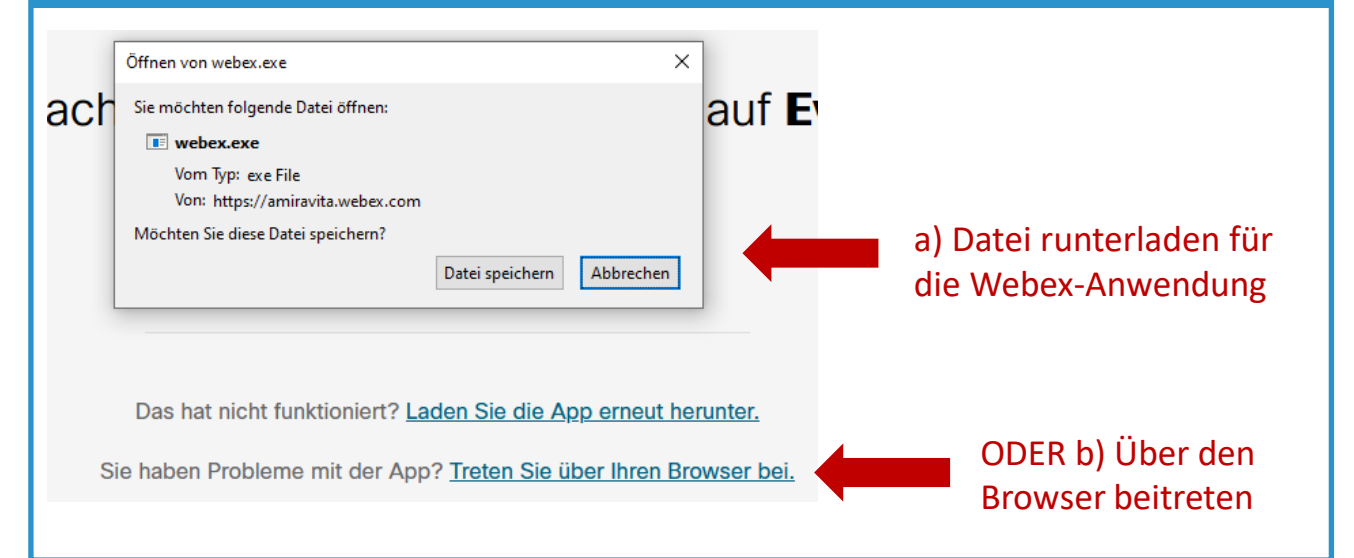

a) Falls Sie die **Webex Anwendung** gewählt haben und Sie Cisco Webex Meetings noch nicht benutzt haben, installieren Sie die Cisco Webex Anwendung, in dem Sie den Anweisungen auf der Internetseite folgen. Diese Anwendung kann leider NICHT auf allen Firmen-Rechnern installiert werden.

b) Falls Sie gewählt haben, **über Ihren Browser** beizutreten, startet das Seminar automatisch in einem Browser-Fenster. Bitte beachten Sie, dass nicht alle Browser diese Funktion unterstützen. Bitte nutzen Sie z.B. Google Chrome oder Firefox. Alternativ nutzen Sie den Weg über die Webex Anwendung unter a).

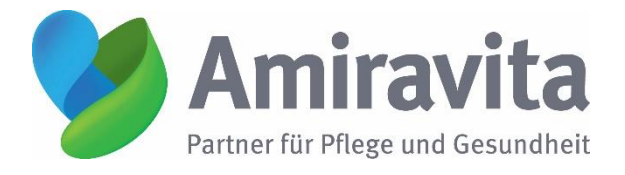

### Anleitung zur Einwahl in das Online-Seminar

#### Schritt 2: Registrierung und Start des Seminars

Geben Sie Ihren Namen und Email-Adresse ein. Sie können für weitere Webex-Seminare Ihre Anmeldeinformationen speichern. Wenn Sie das nicht möchten, löschen Sie das Kreuzchen neben "Anmeldeinformationen speichern".

Wenn Sie anonym bleiben möchten, können Sie hier auch einen fiktiven Namen angeben. Während des Seminars wird Ihr Name nur für die Referentin sichtbar sein.

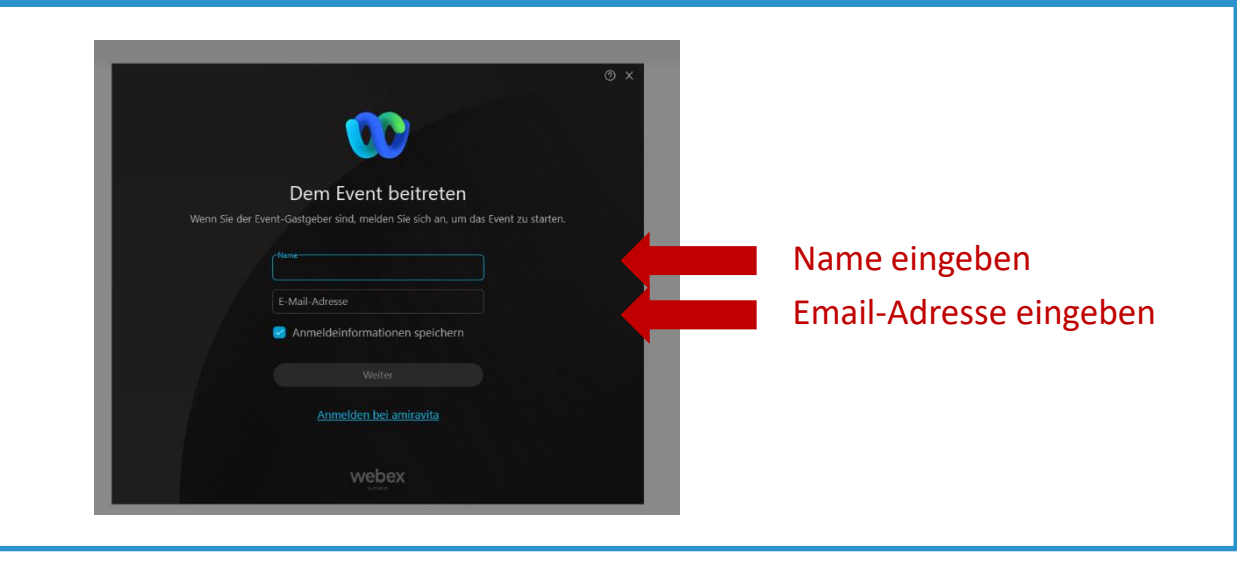

Klicken Sie auf "Dem Event beitreten", um das Seminar zu starten.

Wenn Sie das Online-Seminar per Webex Anwendung nutzen, kann es sein, dass Sie das Symbol für Webex in Ihrer Task-Leiste noch einmal anklicken müssen, um das Webex-Fenster zu sehen.

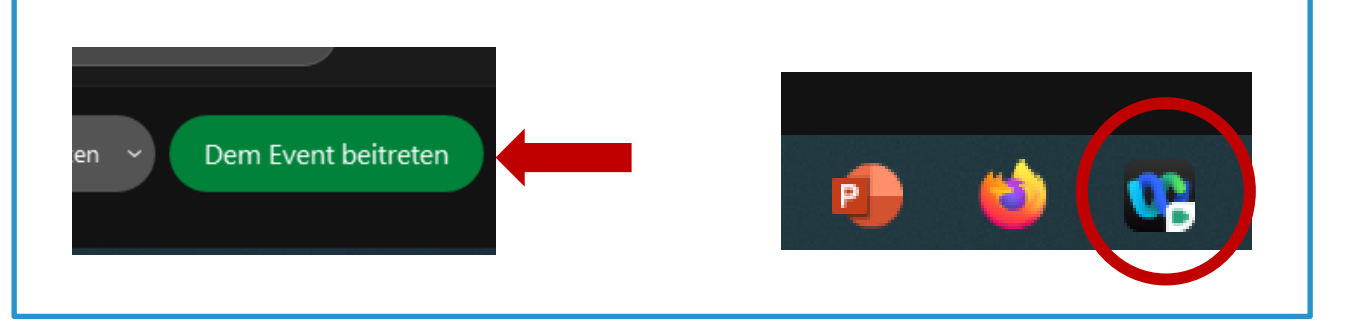

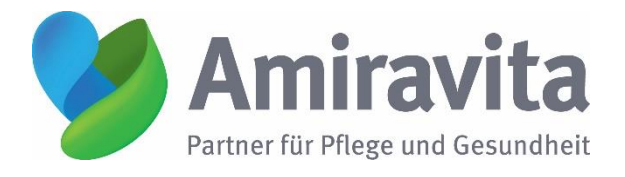

## Anleitung zur Einwahl in das Online-Seminar

### Schritt 3: Präsentation- und Videoübertragung

Die Präsentation des Online-Seminars sehen Sie in der Mitte des Fensters. Die Video-Übertragung der Referentin startet später automatisch.

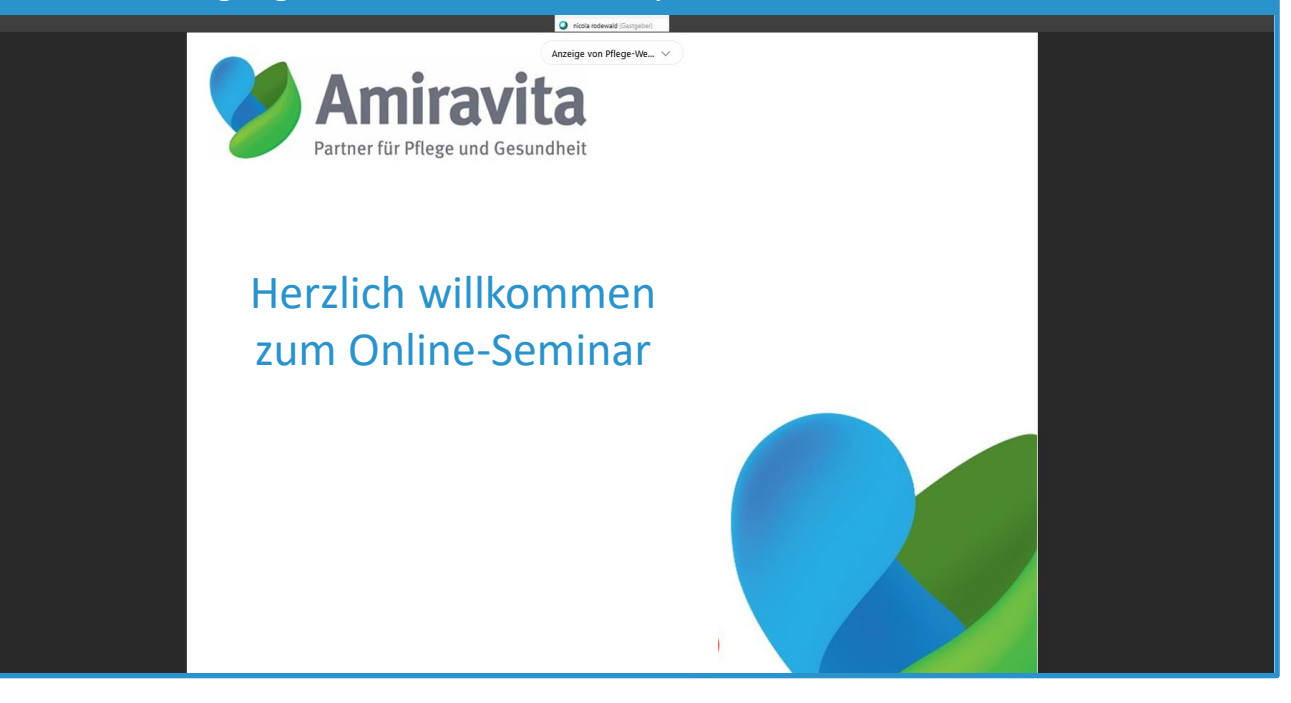

#### Schritt 4: Tonübertragung herstellen

In der Bedienleiste am unteren Fenster-Rand finden Sie das Symbol für die Tonübertragung. Dort können Sie den Ton über den Computer verbinden, wenn Ihr Computer über Mikrofon und Lautsprecher verfügt. Wenn eine Tonverbindung über den Computer nicht möglich oder nicht stabil ist, können Sie sich über das Telefon einwählen. Die Anleitung dazu finden Sie auf der nächsten Seite.

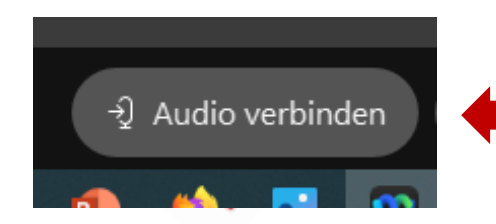

Klicken Sie auf das Audio-Symbol

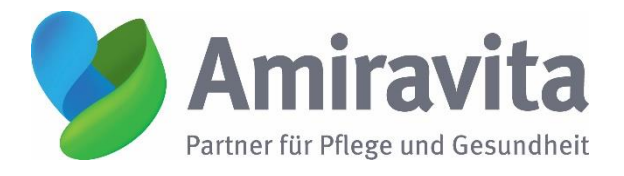

## Anleitung zur Einwahl in das Online-Seminar

### Schritt 4: Tonübertragung herstellen (Fortsetzung)

#### Für eine optimale Tonübertragung wählen Sie sich bitte über das Telefon ein.

Telefonnummer:

#### 06196-78 19 736

Sie werden aufgefordert, den **Zugangscode** und die Rautetaste einzugeben:

### Den Zugangscode finden Sie in der Einladung

Sie werden aufgefordert, Ihre Teilnehmer-ID einzugeben: diese finden Sie über die folgenden zwei Schritte: Klicken Sie zunächst auf "Audio verbinden" und anschließend neben Einwahl auf "Anzeigen". Dort ist Ihre Teilnehmer-ID.

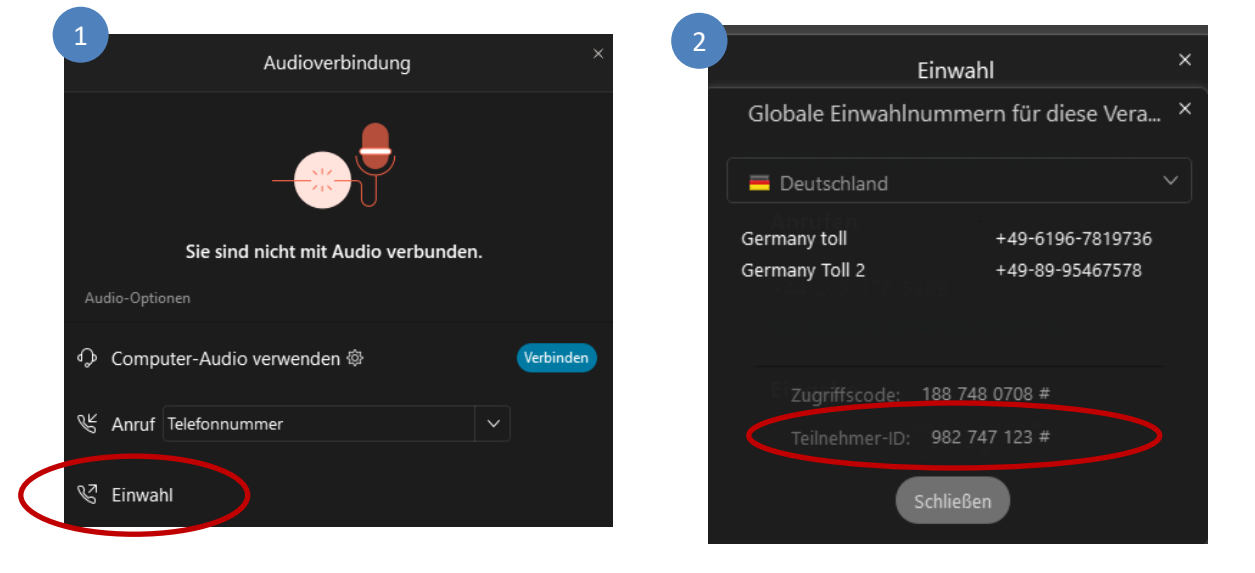

Sollten Sie Probleme bei der Einwahl zum Online-Seminar haben, können Sie sich auch nur über das Telefon einwählen (ohne Teilnehmer-ID) und der Referentin Ihr Problem schildern (Sie müssen dafür nicht über den Computer verbunden sein).

#### Alternative Einwahl über App auf Tablet oder Smartphone

Wenn Sie keinen Computer zur Verfügung haben, können Sie auf Ihrem Tablet oder Smartphone die kostenlose **Cisco Webex Meeting** App installieren. Um dem Online-Seminar beizutreten, können Sie den Link (Schritt 1) oder den Zugangscode nutzen. Das Passwort ist 1234 (falls es abgefragt wird).